1. 事前準備(Zoom アプリのインストール)

1-1. Zoom サイト内ダウンロードセンターにアクセス。

https://zoom.us/download#client\_4meeting

## 1-2. 『ミーティング用 Zoom クライアント』の「ダウンロード」をクリック。

| ダウンロードセンター - Zoom ×                                                                                        | +                                                                                 |                       |  |  |  |  |  |  |
|----------------------------------------------------------------------------------------------------|-----------------------------------------------------------------------------------|-----------------------|--|--|--|--|--|--|
| $\leftarrow \rightarrow C$ $\textcircled{a}$ https://zoo                                                   | m.us/download#client_4meeting                                                     |                       |  |  |  |  |  |  |
|                                                                                                    |                                                                                   | デモをリクエスト 1.888.75     |  |  |  |  |  |  |
| בעע <b>ZOOM</b>                                                                                            | マヨン ▼ ブランと価格 お問い合わせ ミーティングに参加する                                                   | 5 ミーティングを開催する ▼ サインイン |  |  |  |  |  |  |
|                                                                                                    | ダウンロードセンター                                                                        | □T管理者用をダウンロード •       |  |  |  |  |  |  |
| ミーティング用Zoomクライアント<br>最初にZoomミーティングを開始または参加されるときに、ウェブブラウザのクライアント<br>が自動的にダウンロードされます。ここから手動でダウンロードすることもできます。 |                                                                                   |                       |  |  |  |  |  |  |
|                                                                                                    | <b>ダウンロード</b><br>バージョン 5.7.4 (804) (32 ビッ<br>64 ビットの Zoom クライアントをダウンロードする Downloa | ト)<br>d ARM Client    |  |  |  |  |  |  |

# 1-3. 「ZoomInstaller(1).exe」をクリックし、インストール。

|                 |                                  |    |    |   | —                     | D | ×        |
|-----------------|----------------------------------|----|----|---|-----------------------|---|----------|
|                 |                                  | τõ | ₹= | Ē | $\overline{\uparrow}$ |   |          |
|                 | ダウンロード                           |    |    |   | $\checkmark$          |   | <b>^</b> |
| ミーティングを開        | ZoomInstaller (1).exe<br>ファイルを開く |    |    |   |                       |   |          |
|                 | もっと見る                            | _  |    |   |                       |   |          |
| IT管理者用をダウンロード ▼ |                                  |    |    |   |                       |   |          |
|                 |                                  |    |    |   |                       |   |          |

# 2-1. 招待メールの URL をクリックして参加する場合

2-1-1. メール本文中の URL をクリック。

同仁会 COLORS つくばさんがあなたを予約された Zoom ミーティングに招待しています。

Zoom ミーティングに参加する

https://zoom.us/j/12345678910?pwd=MnT9L0LGR5l7VzD9oPLiQDoIvlUDSX89

ミーティング ID: 123 4567 8910 パスコード: 123456

※URL、ミーティング ID、パスコードは、見本であり架空のものです。

メール画面

#### 2-1-2. ブラウザの『ミーティングを起動』画面にある「ミーティングを起動」をクリック。

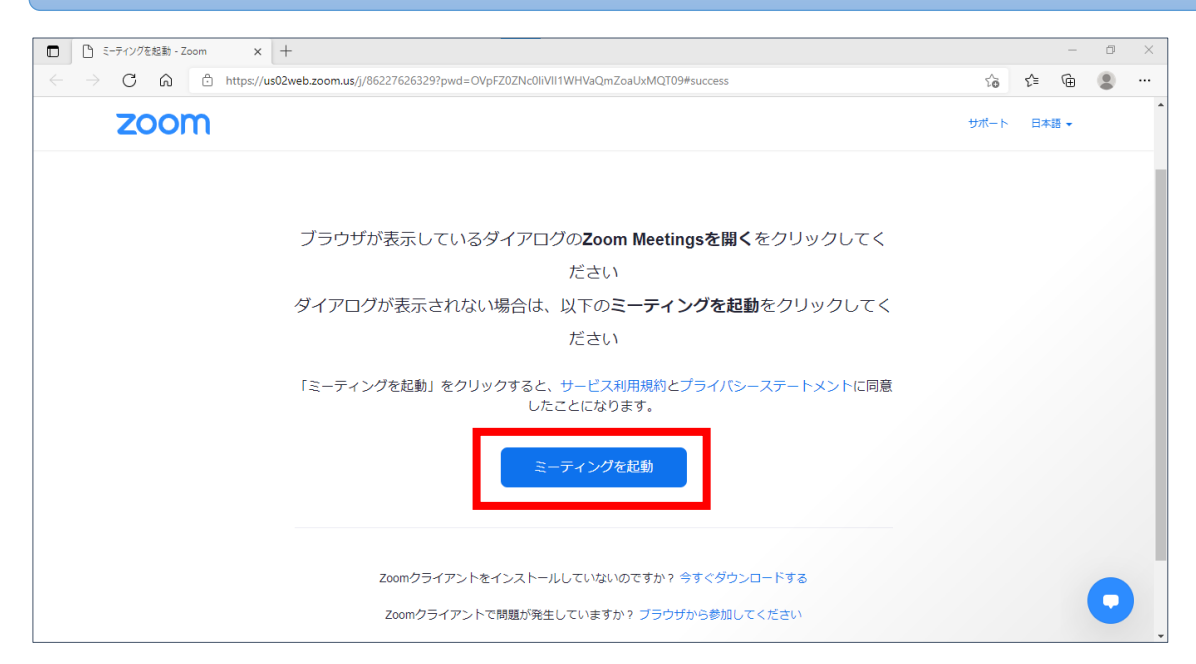

| 2-1-3.『このサ                                                   | ナイトは、Zoom Meeting を開こうとしています』ポッ                                                         | プアッフ    | プの「脣    | - 乳く | 」を | クリック。 |
|--------------------------------------------------------------|-----------------------------------------------------------------------------------------|---------|---------|------|----|-------|
| <ul> <li>ご ミーティングを起動 - Zoom × +</li> </ul>                   |                                                                                         |         | -       | đ    | ×  |       |
| $\leftarrow$ $\rightarrow$ C $\textcircled{a}$ https://us02w | τõ                                                                                      | £≞ @    |         |      |    |       |
| zoom                                                         | このサイトは、Zoom Meetings を開こうとしています。<br>https://us02web.zoom.us では、このアブリケーションを開くことを要求しています。 | १-फ्रेस | 、 日本語 ▼ |      | •  |       |
|                                                              | 」 us02webzoomusが、構造付けられたアブリでこの性様のリンクを整くてたきにドラする                                         |         |         |      | 1  |       |
|                                                              | ださい                                                                                     |         |         |      |    |       |
|                                                              | ダイアログが表示されない場合は、以下の <b>ミーティングを起動</b> をクリックしてく                                           |         |         |      |    |       |
|                                                              | ださい                                                                                     |         |         |      |    |       |
|                                                              | 「ミーティングを起動」をクリックすると、サービス利用規約とプライバシーステートメントに同意<br>したことになります。                             |         |         |      |    |       |
|                                                              | ミーティングを起動                                                                               |         |         |      |    |       |
|                                                              | Zoomクライアントをインストールしていないのですか? 今ずぐダウンロードする                                                 |         |         | -    |    |       |
|                                                              | Zoomクライアントで問題が発生していますか? ブラウザから参加してください                                                  |         |         | V    | Ţ  |       |

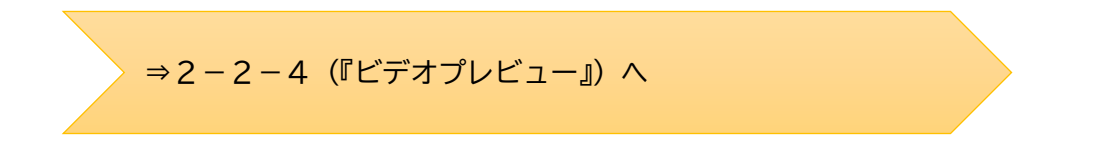

# 2-2.【ミーティング ID を入力する場合】

2-2-1. デスクトップ上にある Zoom のアイコンをクリックし、アプリを立ち上げる。

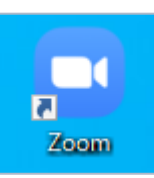

# 2-2-2.「ミーティングに参加」をクリック。

| ■ Zoom クラウドミーティング | zoom                           | _ | × |
|-------------------|--------------------------------|---|---|
|                   | <del>ミーティングに参加</del><br>サイン イン |   |   |
|                   | /(ージョン: 5.4.2 (58740.1105)     |   |   |

2-2-3. ①ミーティング ID、②お名前を入力し、「参加」をクリック。

|   | Zoom X                                                                                |
|---|---------------------------------------------------------------------------------------|
|   | ミーティングに参加する                                                                           |
| 1 | ミーティングIDまたは個人リンク名を入力 ~                                                                |
| 2 | 名前を入力してください                                                                           |
|   | <ul> <li>将来のミーティングのためにこの名前を記憶する</li> <li>オーディオに接続しない</li> <li>自分のビデオをオフにする</li> </ul> |
|   | [参加] をクリックすると、当社のサービス利用規約とプライバシー<br>ステートメントに同意したことになります。<br>参加 キャンセル                  |

2-2-4. ミーティングパスコードを入力し、「ミーティングに参加する」をクリック。

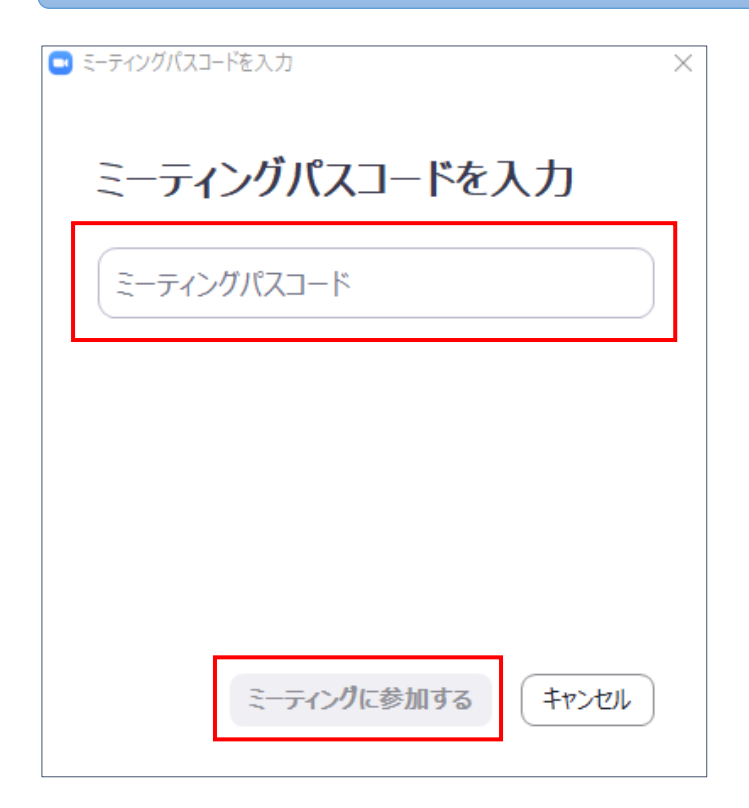

## 2-2-4.『ビデオプレビュー』画面で、「ビデオ付きで参加」をクリック。

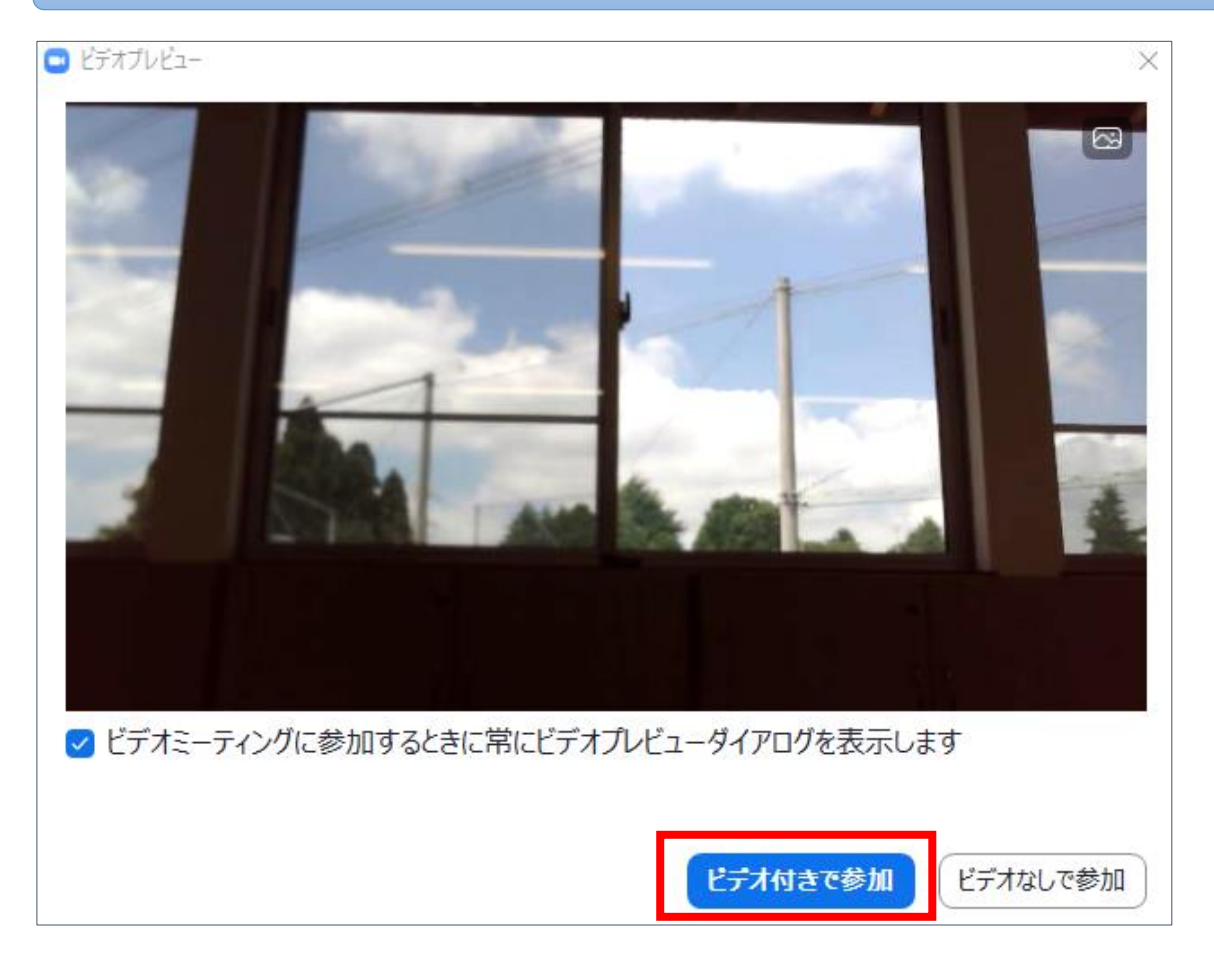

2-2-5.『オーディオに接続』画面で、「コンピューターオーディオのテスト」をクリック。 (テストを省略する場合には、2-2-8に進む)

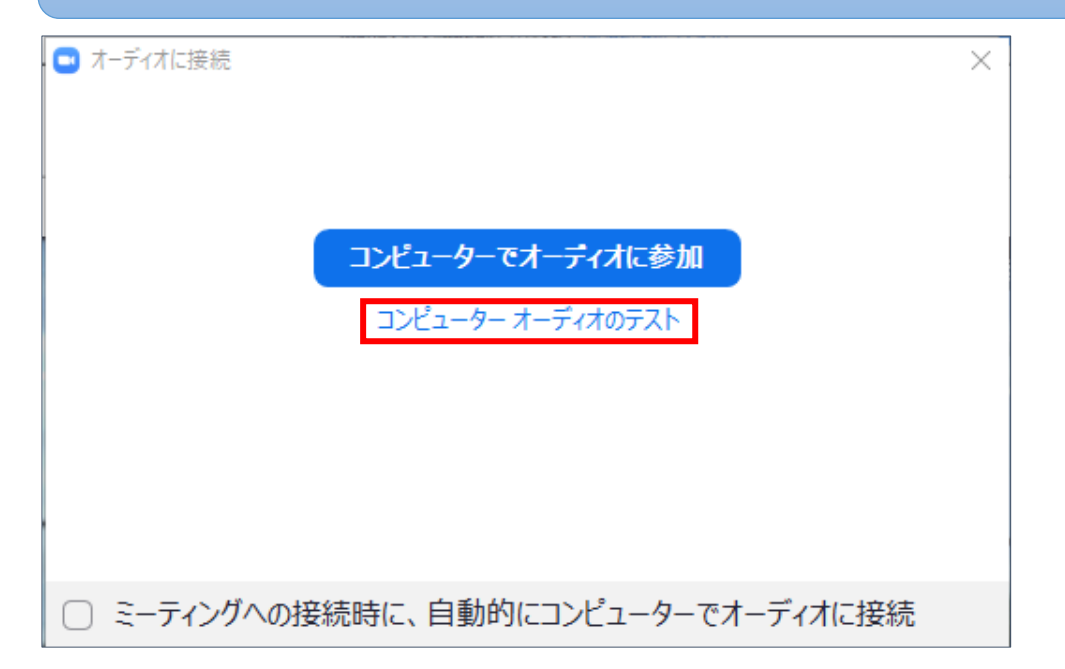

2-2-6. 音が聞こえたら「はい」をクリック。

| 着信音が聞こえますか。                                         | × |
|-----------------------------------------------------|---|
| スピーカーを選択<br>スピーカー (Realtek High Definition Audio) ~ |   |
|                                                     |   |
| はい しいいえ、別のスピーカーを試す                                  |   |

2-2-7. PC (マイク) に向かって話しかけて、返答(自分の声)が聞こえたら「はい」をクリック。

| マイクを選択  | 2個中の2個目のテスト中で |
|---------|---------------|
| システムと同じ |               |
| 2772050 |               |
| 入力レベル:  |               |
|         |               |
|         |               |
|         |               |

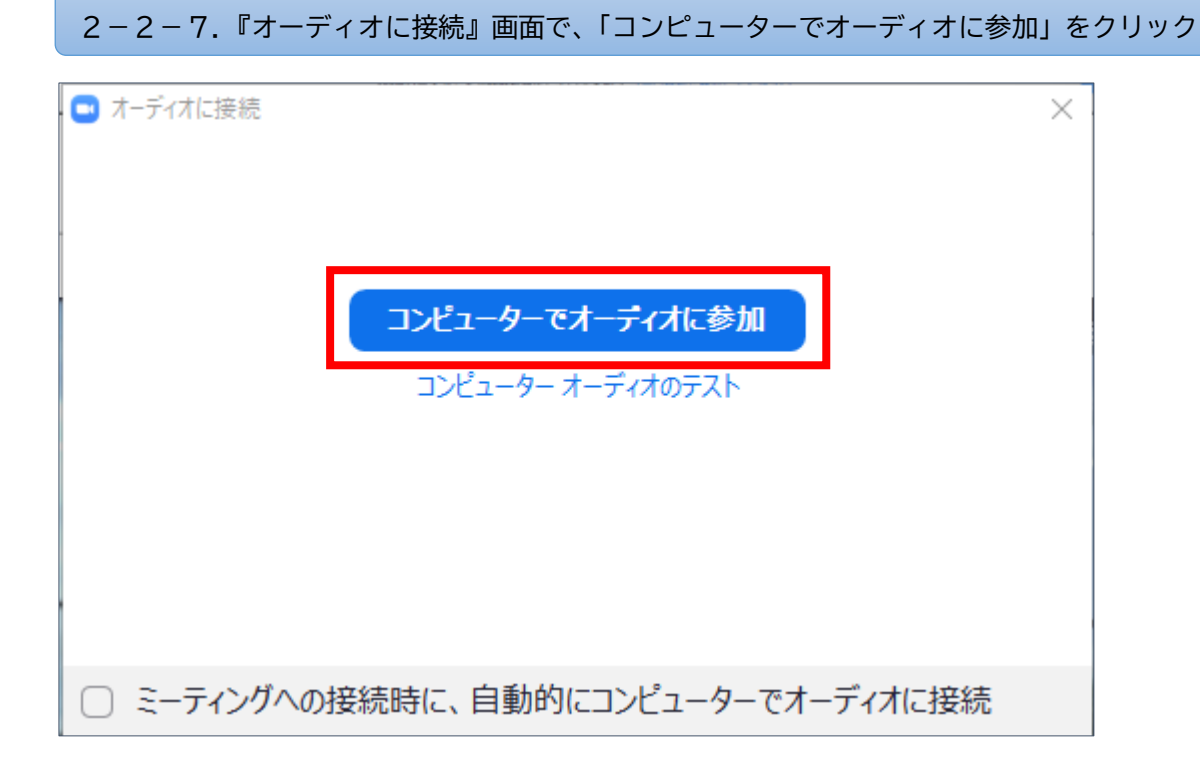

## 3. オーディオの調整(マイクのミュート、音量調整)

### 3-1.「ミュート」をクリックして、マイクのミュート。

#### <マイク ON の状態>

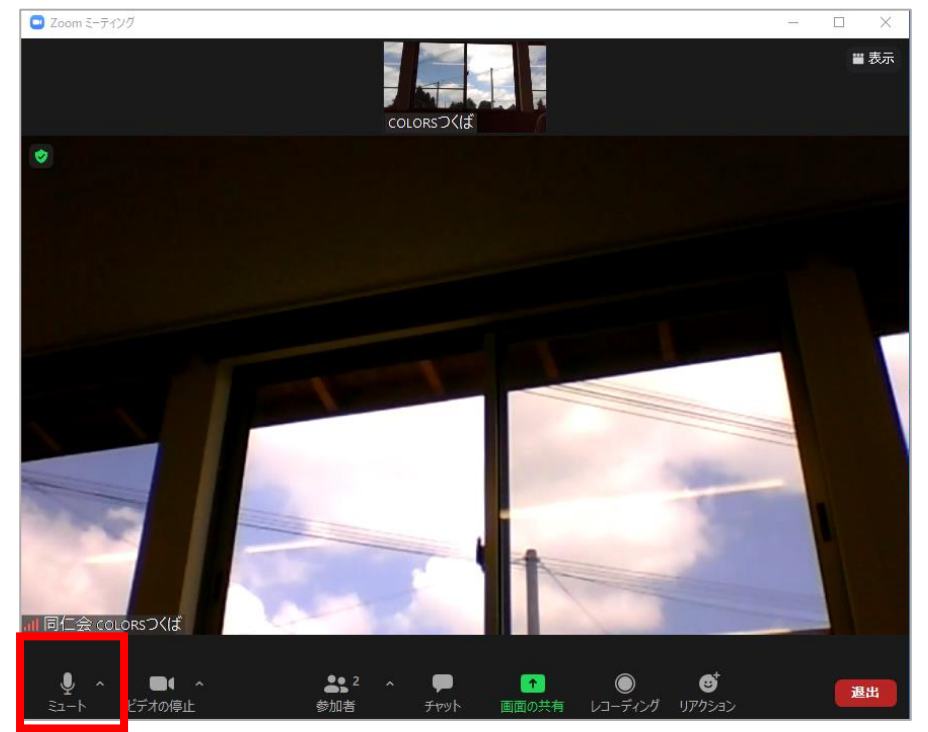

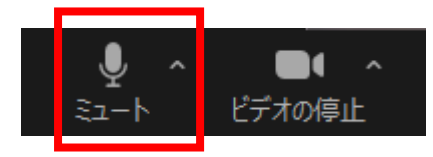

3-2.「ミュート解除」をクリックして、マイクのミュートを解除。

<マイク OFF の状態>

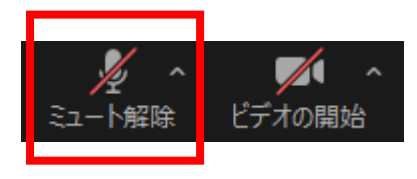

3-3.スピーカー音量は、各端末の音量ボタンで調整。

# 4. ビデオの停止、開始(相手画面に対して自身の映像を表示するか、非表示にするか)

4-1.「ビデオの停止」をクリックして、ビデオを停止。

#### <ビデオ ON の状態>

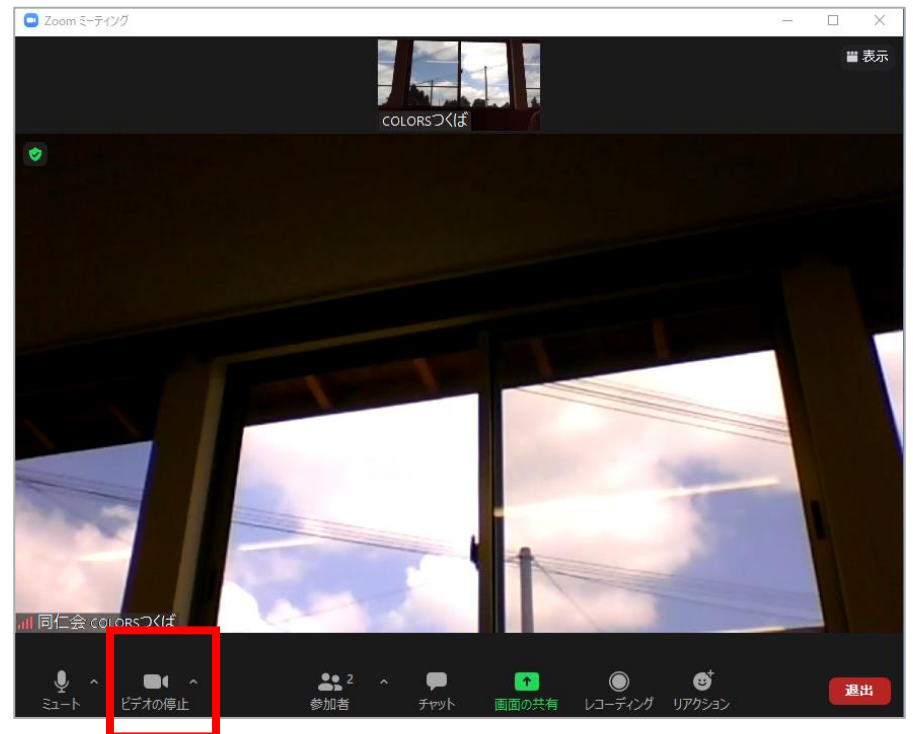

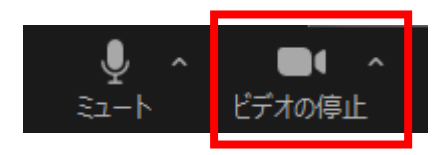

#### 4-2.「ビデオの開始」を選択して、ビデオを開始。

<ビデオ OFF の状態>

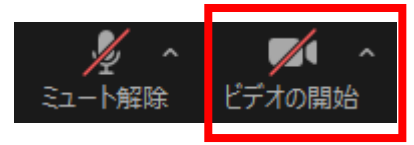

#### 3. ミュート、ビデオの停止について

①画面左下にある「ミュート」「ビデオの停止」をクリックして操作する。それぞれのアイコンに斜線があれば、ミュート、ビデオ停止の状態。斜線がなければ、ミュート、ビデオ停止が解除されている状態。

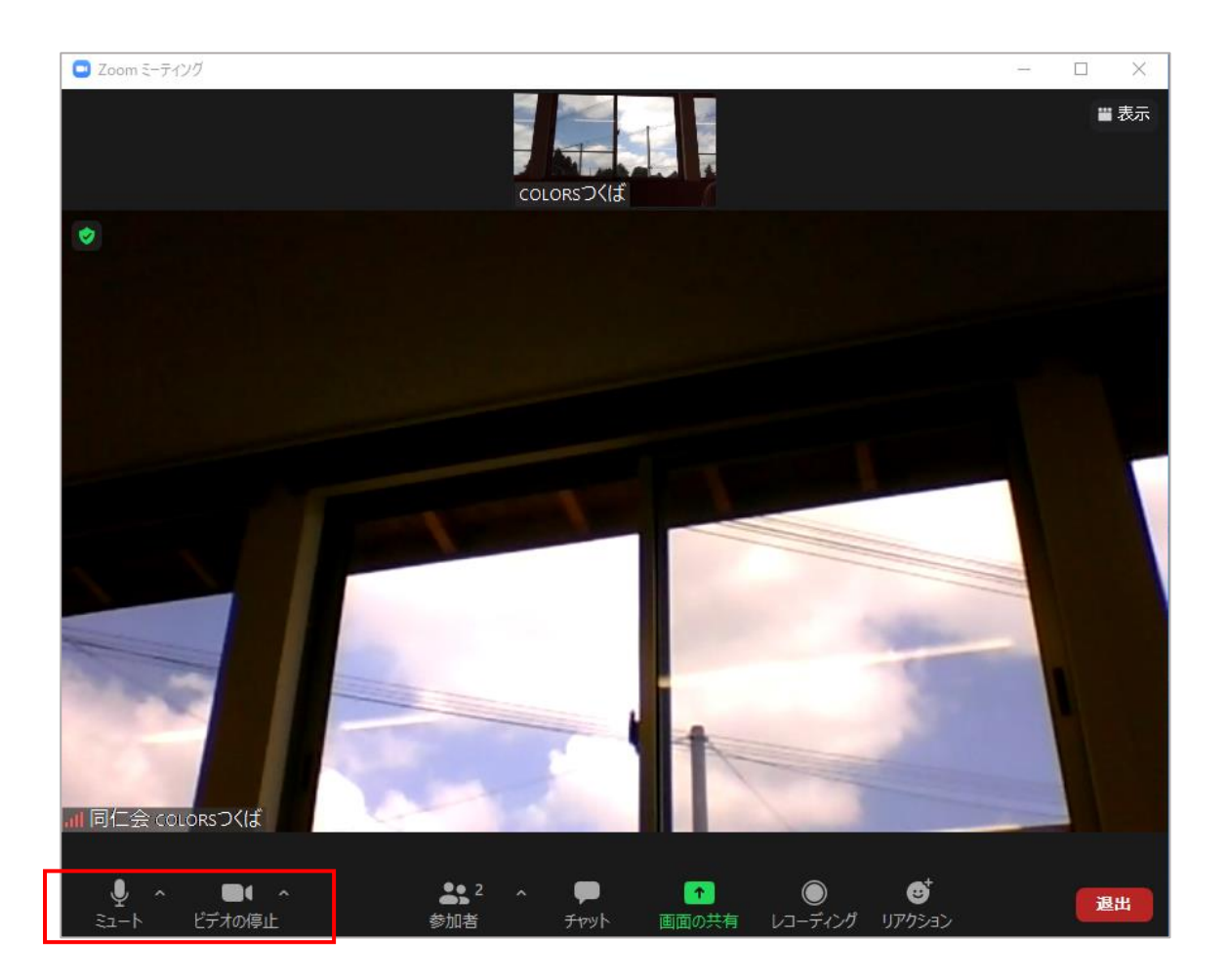

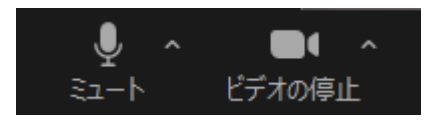

ミュート、ビデオ停止が解除されている状態

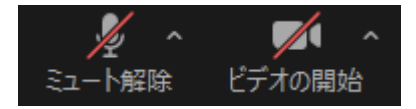

ミュート、ビデオ停止になっている状態

| •   | -          |            |      | _          |         | <b>*</b> |       |
|-----|------------|------------|------|------------|---------|----------|-------|
| • • |            | <b>***</b> | _    | 1 <b>1</b> | $\odot$ | •        | 28.00 |
|     | ビゴナの店に     | ±+0.±4     | Same | 雨雨小井井      |         |          | 座山    |
|     | C) A DIPLE | 32/10/E    |      | 画面の六面      | V       | 9797=2   |       |